# Confluence 페이지 삭제 및 복원

이 문서는 페이지 삭제 및 복원 방법 가이드를 공유하기 위해 작성되었다.

- Confluence 페이지 삭제

   페이지 삭제
   하위 페이지 삭제

   Confluence 페이지 복원

   페이지 복원

### Confluence 페이지 삭제

Confluence 페이지를 삭제하면 공간의 휴지통으로 이동합니다. 영구적으로 삭제되지 않으며 페이지가 삭제될 때까지 스페이스 관리자가 복원할 수 있습니다.

#### 페이지 삭제

1.삭제할 페이지에 접속하여 우측 상단 "••• "버튼에서 삭제 버튼을 클릭한다.

| <b>≍Confluence</b> 공간 ♥ 사람 축                                                                                                    | 1킨더 분석 <b>만들기 ···</b>                                                                                                    | Q 검색                                  | 0 O 🕈 🔍                                                                                                    |
|----------------------------------------------------------------------------------------------------|----------------------------------------------------------------------------------------------------|---------------------------------------|----------------------------------------------------------------------------------------------------|
| ★ Confluence 공간 ★ 사람 중<br>admin ★ ● 프로파일 ● 페이지 37 블로그 ○ 켈린더 ٨₩ 분석 공간 바로가기                                                                                                    | [편 분                                                                                                    | Q. 검색<br>면집(£) ☆ 나중에 사용하도록 <u>저</u> 장 | ②         ○          ○         ○         ○         ○         ○         ○         ○         ○         ○         ○         ○         ○         ○         ○         ○         ○         ○         ○         ○         ○         ○         ○         ○         ○         ○         ○         ○         ○         ○         ○         ○         ○         ○         ○         ○         ○         ○         ○         ○         ○         ○         ○         ○         ○         ○         ○         ○         ○         ○         ○         ○         ○         ○         ○         ○         ○         ○         ○         ○         ○         ○         ○         ○         ○         ○         ○         ○         ○         ○         ○         ○         ○         ○         ○         ○         ○         ○         ○         ○         ○         ○         ○         ○         ○         ○         ○         ○         ○         ○         ○         ○         ○         ○         ○         ○         ○         ○         ○         ○         ○         ○         ○         ○         ○ |
| 팀이나 프로젝트에서 가장 중요하다 싶은 내용<br>에 대한 바로가기를 이곳에 추가할 수 있습니<br>다. 사이도 바 구성.<br>페이지 트리<br>▼ KB 마이그레이션 작업<br>• KB 정기 패치<br>> 무신나 사 버 설치<br>• 삼성 생명 Clowd<br>• 신한은행 마이그레이션 작업<br>> 테스트 test |                                                                                                    |                                       | 계증구조로 보기<br>소스 보기<br>저장 형식 보기<br>PDF로 내보내기<br>Word로 내보내기<br>Word 문서 가져오기<br>복사<br>이동<br>삭제                                                                                                    |
| ✿ 공간도구 《                                                                                                    | 평가용 禪아핸스 Confluence가 마음에 드시나요? 지금 바로 구입해 보세요.<br>Attassian Confluence에 의해 제공 7.13.4 · 버그 신규 · Attassian 새 소식<br>▲ ATLASSIAN |                                       |                                                                                                    |

2.아래와 같이 페이지 삭제 창이 나타나면 삭제 버튼을 클릭한다.

| ✗ Confluence 공간 ▼ 사람 캘린                                              |                              |                                                          |         |                        | 0 🗘 🕈 🕒                                                |
|----------------------------------------------------------------------|------------------------------|----------------------------------------------------------|---------|------------------------|--------------------------------------------------------|
| admin 🖈                                                              | 페이지 / admin? ? / KB 마이그레이션 직 | 1월 🍘 🗛 분석                                                | 🖋 편집(e) | ☆ 나중에 사용하도록 <u>저</u> 장 | <b>◎</b> <u>지</u> 켜보기 <b>&lt; </b> 공유( <u>S</u> ) ···· |
| ॾ 프로파일                                                               | KB 경기 점검<br>작성자 admin 29분 전  | 페이지 삭제                                                   |         |                        |                                                        |
| <ul> <li>페이지</li> <li>99 블로그</li> </ul>                              | ⚠️ 좋아요 처음으로 좋아하는 사람이 되볼?     | KB 경기 점검(음)를 삭제합니다. 인바운드 링크나 하위 페이지가 없으므로 휴지통에 버려도 주소니다. |         |                        | 레이블 없음 💊                                               |
| ○ 캘린더<br>44. 분석                                                      | 댓글 작성                        | 좋답니다.                                                    |         |                        |                                                        |
| 공간 바로가기                                                              |                              |                                                          |         |                        |                                                        |
| 팀이나 프로젝트에서 가장 중요하다 싶은 내용<br>에 대한 바로가기를 이곳에 추가할 수 있습니<br>다. 사이드 바 구성. |                              |                                                          |         |                        |                                                        |
| 페이지 트리                                                               |                              |                                                          |         |                        |                                                        |
| <ul> <li>✓ KB 마이그레이션 작업</li> <li>● KB 정기 점검</li> </ul>               |                              |                                                          |         |                        |                                                        |
| • KB 정기 패치                                                           |                              |                                                          |         |                        |                                                        |
| • 삼성 생명 Clowd                                                        |                              |                                                          |         |                        |                                                        |
| • 신안은행 바이그레이션 작업<br>> 테스트 test                                       |                              |                                                          |         |                        |                                                        |
|                                                                      |                              | 평 <b>가용 라이센스</b> Confluence가 마음에 드시나요? 지금 바로 구입해         | 보세요.    |                        |                                                        |
|                                                                      |                              | Atlassian Confluence에 의해 제공 7.13.4 · 버그 신고 · Atlassian   | 새 소식    |                        |                                                        |
|                                                                      |                              | A AILASSIAN                                              |         |                        |                                                        |
| 11 - 27 E                                                            |                              |                                                          |         |                        |                                                        |

#### 하위 페이지 삭제

하위페이지가 있는 페이지를 삭제할 때 전체페이지를 삭제할 수 있다.

| 🗶 Confluence 공간 🖌 사람                     | 캘린더 분석 <b>만들기 …</b>    |                                                        | Q 검색                           | 0 🗘 🕈 🕒                               |
|------------------------------------------|------------------------|--------------------------------------------------------|--------------------------------|---------------------------------------|
| admin ★                                  | 페이지 / admin?? 🐌 🎶 분석   |                                                        | ✔ 편집(e) 🟠 나중에 사용하도록 <u>저</u> 장 | ● <u>지</u> 켜보기 << 공유( <u>S</u> ) ···· |
| ॾ 프로파일                                   | 작성자 admin 45분 전        | 페이지 삭제                                                 |                                |                                       |
| 페이지                                      | 🆒 좋아요 처음으로 좋아하는 사람이 되용 | 9<br>무지대 서면 성치/오\루 사과하니다. 2개의 참의 페이지도 사과되니다.           |                                | 레이블 없음 💊                              |
| <b>99 블로그</b>                            |                        | 구선전 전력 분전(로)로 국제합력력·2개를 학회 페이지도 국제합력력·                 |                                |                                       |
| ☑ 갤린너<br>44. 보서                          | 댓글 작성                  | ☑하위 페이지도 작세                                            |                                |                                       |
| W ES                                     |                        |                                                        |                                |                                       |
| 중선 미로가기<br>팀이나 프로젝트에서 가장 중요하다 싶은 내용      |                        |                                                        |                                |                                       |
| 에 대한 바로가기를 이곳에 추가할 수 있습니<br>다. 사이드 바 구성. |                        | 다음 취소                                                  |                                |                                       |
| 페이지 트리                                   |                        |                                                        |                                |                                       |
| • KB 마이그레이션 작업                           |                        |                                                        |                                |                                       |
| • KB 정기 패치                               |                        |                                                        |                                |                                       |
| ▼ 무신사 서버 설치                              |                        |                                                        |                                |                                       |
| > KB 금융 데이터베이스 업그레이드                     |                        |                                                        |                                |                                       |
| • 삼성 생명 Clowd                            |                        |                                                        |                                |                                       |
| • 신한은행 바이그레이션 작업                         |                        |                                                        |                                |                                       |
| test                                     |                        |                                                        |                                |                                       |
|                                          |                        | 평 <b>가용 라이센스</b> Confluence가 마음에 드시나요? 지금 바로 구입해.      | 로세요.                           |                                       |
|                                          |                        | Atlassian Confluence에 의해 제공 7.13.4 · 버그 신고 · Atlassian | 내소식                            |                                       |
|                                          |                        | & ATLASSIAN                                            |                                |                                       |
|                                          |                        |                                                        |                                |                                       |
| ✿ 공간 도구 《                                |                        |                                                        |                                |                                       |

## Confluence 페이지 복원

#### 페이지 복원

1.좌측 하단 공간 도구 버튼에서 내용 도구 버튼을 클릭한다.

| ズ Confluence 공간 ∨ 사람 캘린더 분석 만들기 …                    | Q 검색 ? 🗘 🦪                                                  | • |
|------------------------------------------------------|-------------------------------------------------------------|---|
| 2 Ru C                                               |                                                             |   |
|                                                      |                                                             |   |
| 편 페이지                                                |                                                             |   |
| <b>99</b> 블로그                                        |                                                             |   |
| □ 캘린더                                                |                                                             |   |
| ₩ 분석<br>공간 바르기기                                      |                                                             |   |
| 팀이나 프로젝트에서 가장 중요하다 싶은 내용<br>에 대한 바로가기를 이곳에 주가할 수 있습니 |                                                             |   |
| 다. 사이트 바 구성.                                         | 'TEST 테스트'(이)가 삭제되었습니다                                      |   |
|                                                      | 이 페이지가 아직 필요한가요? 휴지통으로부터 복원하세요.                             |   |
|                                                      |                                                             |   |
|                                                      |                                                             |   |
|                                                      |                                                             |   |
|                                                      |                                                             |   |
|                                                      |                                                             |   |
| 개요                                                   |                                                             |   |
| 권한                                                   |                                                             |   |
| 내용 도구                                                | 평가용 라이센스 Confluence가 마음에 드시나요? 지금 바로 구입해 보세요.               |   |
| 감사 로그                                                | Atlassian Confluence에 의해 제공 7.13.4 · 버그 신고 · Atlassian 새 소식 |   |
| 통합                                                   | ATLASSIAN                                                   |   |
| 페이지 순서 변경                                            |                                                             |   |
| 사이드바 구성                                              |                                                             |   |
| ✿ 공간 도구 »                                            |                                                             |   |

2. 휴지통 항목에서 삭제한 페이지 목록을 확인할 수 있다.

| <b>≍ Confluence</b> 공간 ♥ 사람 종                        | 로린더 분석 <b>만들기 ····</b>                                                                                       | Q 검색     | 0 🌣 🛷 🌖 |
|------------------------------------------------------|----------------------------------------------------------------------------------------------------|----------|---------|
| 🗙 광일 🏠                                               | 공간 도구                                                                                                    |          |         |
| 비미지                                                  | 개요 권한 내용도구 모양세 감사로그 통합                                                                                       |          |         |
| >> 블로그 집 캘린더                                         | 양식 페이지 순서 변경 정의되지 않은 페이지 첨부 파일 휴지동 내보내기 가져오기 RSS 피드                                                          |          |         |
| ₩ 분석<br>공간 바로가기                                      | 휴지풍은 삭제한 페이지, 블로그 게시물 및 첨부 파일 모두를 저장합니다. 이 화면에서 삭제한 항목을 복구하거나 삭제할 수 있습니다.<br>모두 버리기 - 휴지풍의 모든 항목을 영구히 삭제합니다. |          |         |
| 팀이나 프로젝트에서 가장 중요하다 싶은 내용<br>에 대한 바로가기를 이곳에 추가할 수 있습니 | 제욱 (공간)                                                                                                    | 동작       |         |
| 다. 사이드 바 구성.                                         | ■ TEST 테스트                                                                                                   | 복원 · 버리기 |         |
|                                                      |                                                                                                    |          |         |
|                                                      | 평 <b>가용 라이센스</b> Confluence가 마음에 드시나요? 지금 바로 구입해 보세요.                                                        |          |         |
|                                                      | Atlassian Confluence에 의해 제공 7.13.4 ㆍ 버그 신고 ㆍ Atlassian 새 소식                                                  |          |         |
| A ATLASSIAN                                          |                                                                                                    |          |         |
|                                                      |                                                                                                    |          |         |
| ✿ 공간 도구 »                                            |                                                                                                    |          |         |